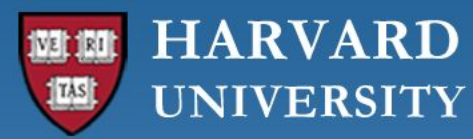

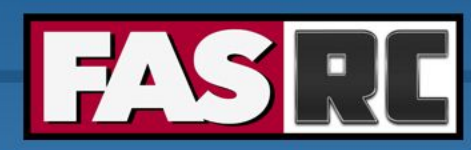

FAS Research Computing Division of Science https://rc.fas.harvard.edu

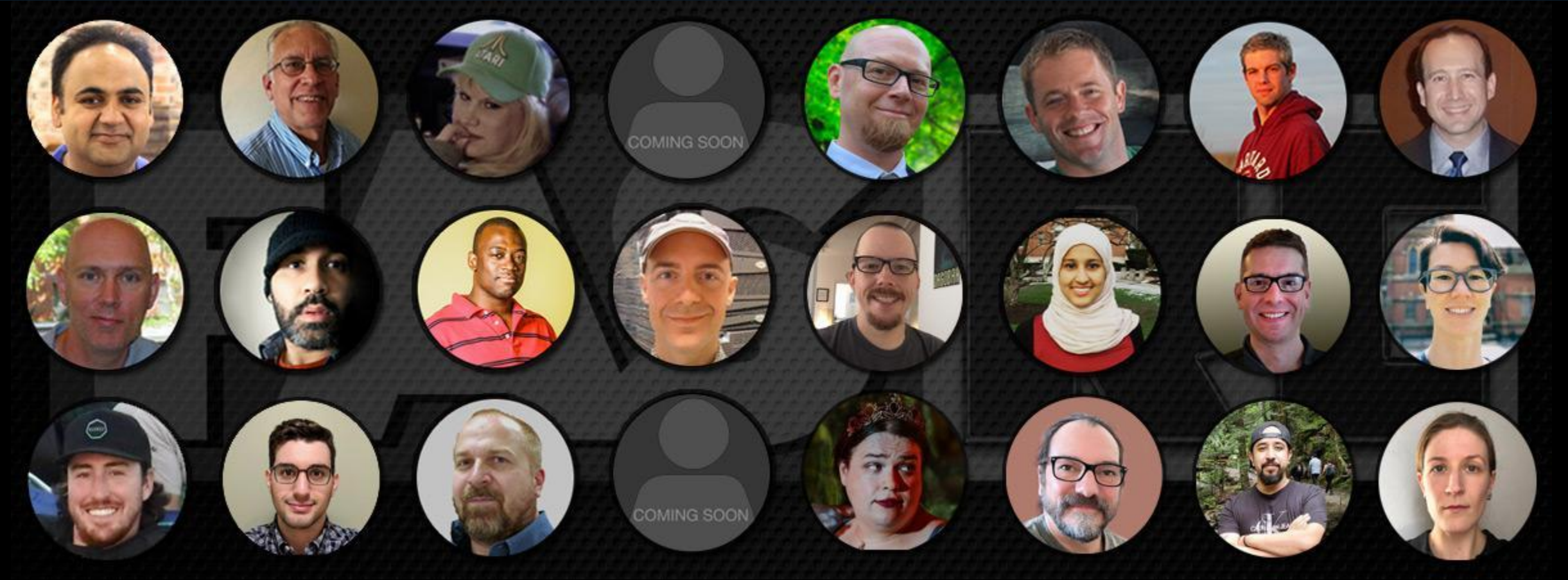

Getting Started on the FASRC clusters with Command Line Interface

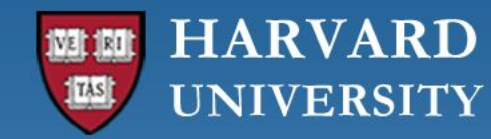

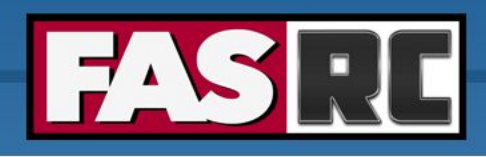

#### Learning objectives

- $\circ$  Log in via  ${\tt ssh}$  to Cannon and FASSE
- How to start an interactive job
- How to submit a batch job
- Check job status
- Cluster software modules

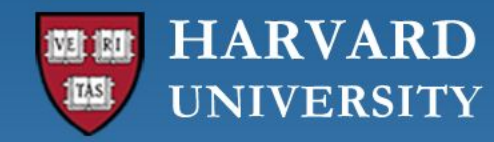

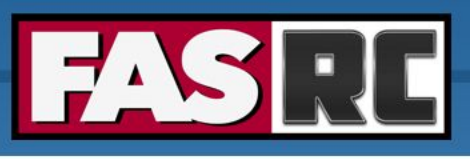

# Login to Cannon and FASSE – ssh

Documentation: <a href="https://docs.rc.fas.harvard.edu/kb/terminal-access/">https://docs.rc.fas.harvard.edu/kb/terminal-access/</a>

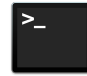

Mac: Terminal, iTerm2

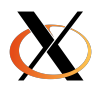

Linux: Xterm or Terminal

Windows

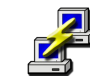

SSH client: Putty

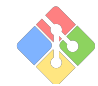

Bash emulator: Git bash

#### Cannon

\$ ssh jharvard@login.rc.fas.harvard.edu
Password:

Verification code:

FASSE

\$ ssh jharvard@fasselogin.rc.fas.harvard.edu

Password:

Verification code:

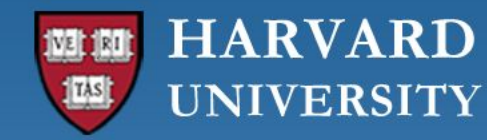

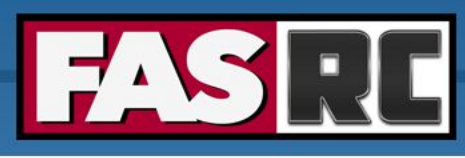

# Login to Cannon and FASSE – 2 factor authentication

- Execute the ssh command, then:
  - Type your password (*cursor won't move!*), press enter
  - Type the 6-digit verification code (2-Factor Authentication)
    - Separate from HarvardKey
    - Updates token every 30 seconds
    - You can only use a token once

Java desktop app

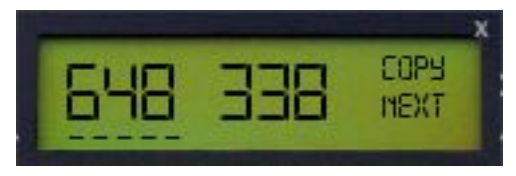

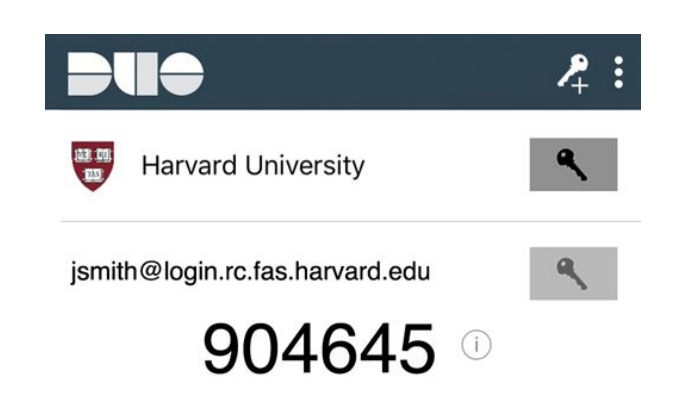

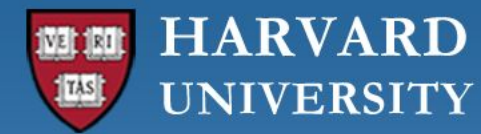

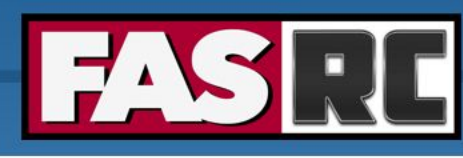

# Login to Cannon and FASSE – at login node (1)

#### Cannon

#### FASSE

| ۰ و و             | jharvard@holylogin03:~                                              | 7.83 |                    | jharvard@fasselogin01:~                                            | *7     |
|-------------------|---------------------------------------------------------------------|------|--------------------|--------------------------------------------------------------------|--------|
| jharvard@local-ma | achine \$ ssh jharvard@login.rc.fas.harvard.edu                     |      | jharvard@local-mag | :hine \$ ssh jharvard@fasselogin.rc.fas.harvard.edu                |        |
| (jharvard@login.m | rc.fas.harvard.edu) Password:                                       |      | (jharvard@fasselog | gin.rc.fas.harvard.edu) Password:                                  |        |
| (jharvard@login   | C.fashiarvaru.cuu) veritituationcoue.                               |      | (jharvard@fasselog | gin.rc.fas.harvard.edu) VerificationCode:                          |        |
| Last failed login | n: Mon Sep 18 18:54:44 EDT 2023 from 132.248.81.29 on ssh:notty     |      | Last login: Tup 3: |                                                                    |        |
| There were 3 Tail | ted login attempts since the last successful login.                 |      |                    | ///// FASSE Cluster ////////////////////////////////////           |        |
| Last login: Tue   | A                                                                   |      | Welcome to FASSE,  | a secure NPC resource for the research community,                  |        |
|                   | <pre>!!!!! Cannon Cluster !!!!!!!!!!!!!!!!!!!!!!!!!!!!!!!!!!!</pre> |      | hosted by Research | Computing at HU's Faculty of Arts and Sciences.                    |        |
| Welcome to Canno. | , - UDC nosounce for the necession community,                       |      |                    |                                                                    |        |
| hosted by Researc | ch Computing at HU's Faculty of Arts and Sciences.                  |      | +                  | Helpful Documentation:                                             |        |
|                   |                                                                     |      | https://docs.rc    | fas.harvard.edu/kb/quickstart-guide/                               |        |
| +///              | Helptul Documentation:+                                             |      | https://docs.rc.   | fas.harvard.edu/kb/running-jobs/                                   |        |
| nttps://docs.rd   | c.tas.narvard.edu/kb/quickstart-guide/                              |      | https://docs.rc    | tas.harvard.edu/kb/convenient-slurm-commands/                      |        |
| https://docs.rd   | c.tas.narvard.edu/kb/convonient.slunm.commands/                     |      | +                  | +                                                                  |        |
| nccps.//docs.rd   |                                                                     |      |                    |                                                                    |        |
|                   |                                                                     |      |                    | NEWS & UPDAIES:                                                    | ·+     |
| +                 | NEWS & LIPDATES ·                                                   | +    | + OFFICE HOURS: WE | conescays noon-spin, see website for details                       | т      |
| + OFFICE HOURS: W | Wednesdavs noon-3pm, see website for details                        | +    | + Check our train  | ing schedule at: https://www.pc.fas.hanvand.edu/upcoming_tpaining/ | -<br>- |
| +                 |                                                                     | +    | + check our crain. | ing schedule at. https://www.re.ras.narvard.edu/upcoming-training/ | -      |
| + Check our train | ning schedule at: https://www.rc.fas.harvard.edu/upcoming-training/ | +    |                    |                                                                    |        |
| +                 |                                                                     | +    | NEXT MAINTENANCE:  | OCTOBER 2ND 7-11AM                                                 |        |
|                   |                                                                     |      |                    |                                                                    |        |
| NEXT MAINTENANCE: | : OCTOBER 2ND 7-11AM                                                | 1    | https://www.rc.fag | .harvard.edu/maintenance                                           |        |
|                   |                                                                     |      | - 205              |                                                                    |        |
| https://www.rc.fa | as.harvard.edu/maintenance                                          |      | ROCKY 8: Welcome t | to the new operating system! For more on the                       |        |
|                   |                                                                     |      | changes on the clu | ister see:                                                         |        |
| ROCKY 8: Welcome  | to the new operating system! For more on the                        |      |                    |                                                                    |        |
| changes on the cl | luster see:                                                         |      | https://docs.rc.fa | as.harvard.edu/kb/rocky-8-transition-guide/                        |        |
| L                 |                                                                     |      |                    |                                                                    |        |
| https://docs.rc.1 | ras.harvard.edu/kb/rocky-8-transition-guide/                        |      | OFFICE HOURS: Are  | held on Zoom from 12-3PM EST on Wednesdays.                        |        |
| OFFTCE HOURS AN   | a hald on Zoom from 12 2DM ECT on Wednerdows                        |      | See hccps://www.ro | tas.naedu/training/office-hours/ for details.                      |        |
| STATE HOURS: AN   | re tax is myand edu/training/office-hours/ for details              |      | [jharvard@fasselog | gin01 ~]\$                                                         |        |
| [ibarvard@bolvlog | rino3 wit                                                           |      |                    |                                                                    |        |
|                   | 51102                                                               |      |                    |                                                                    |        |

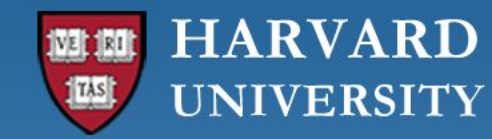

Cannon

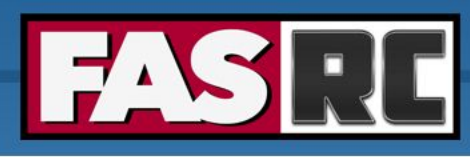

# Login to Cannon and FASSE – at login node (2)

FASSE [jharvard@boslogin01 ~]\$ [jharvard@fasselogin01 ~]\$ File Servers (Lab Shares. Name of the login node ome Directories. **Compute Nodes** etc) (The Cluster) assigned to you Infiniband **OOD** Nodes Open OnDemand/VDI) **Global Scratch** Login **Cluster User** 6

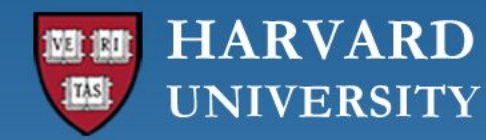

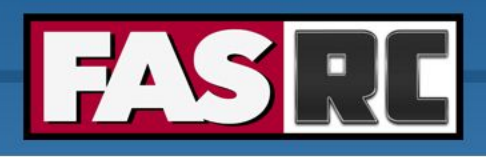

#### Login vs. compute nodes

- Login nodes
  - limited to 1 core and 4G of memory
  - not designed for analysis
  - not anything compute- or memory-intensive
  - best practice is to request a compute node as soon as you login
- Compute node via interactive job
  - work a compute node interactively testing, debugging, installing software
  - request resources from slurm using salloc command
  - session will only last as long as the network connection is active
  - cannot be idle for more than 1h, session will freeze

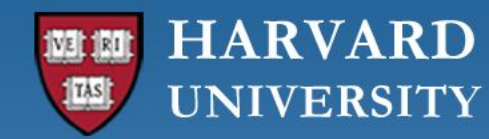

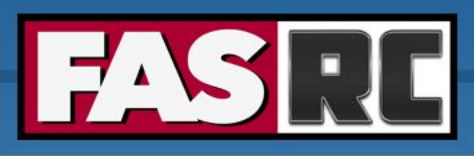

### Interactive job on Cannon (1)

#### Requesting an interactive job

[jharvard@boslogin01 ~]\$ salloc --partition test --mem-per-cpu 1G --time 01:00:00 salloc: Pending job allocation 2741096 salloc: job 2741096 queued and waiting for resources salloc: job 2741096 has been allocated resources salloc: Granted job allocation 2741096 salloc: Nodes holy7c02410 are ready for job [jharvard@holy7c02410 ~]\$

- salloc slurm command to request interactive job
- --partition test requesting a compute node in a specific partition
- --mem-per-cpu 1G memory requested in GB (if no unit is specified, the default is MB)
- --time 00:01:00 time requested (1 hour, format HH:MM:SS or D-HH:MM)

Name of the compute node assigned to you

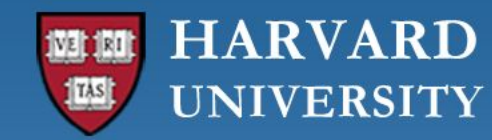

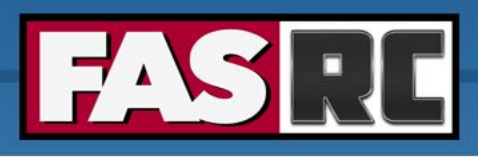

FAS Research Computing Division of Science https://rc.fas.harvard.edu

# Interactive job on Cannon (2)

#### Requesting an interactive job

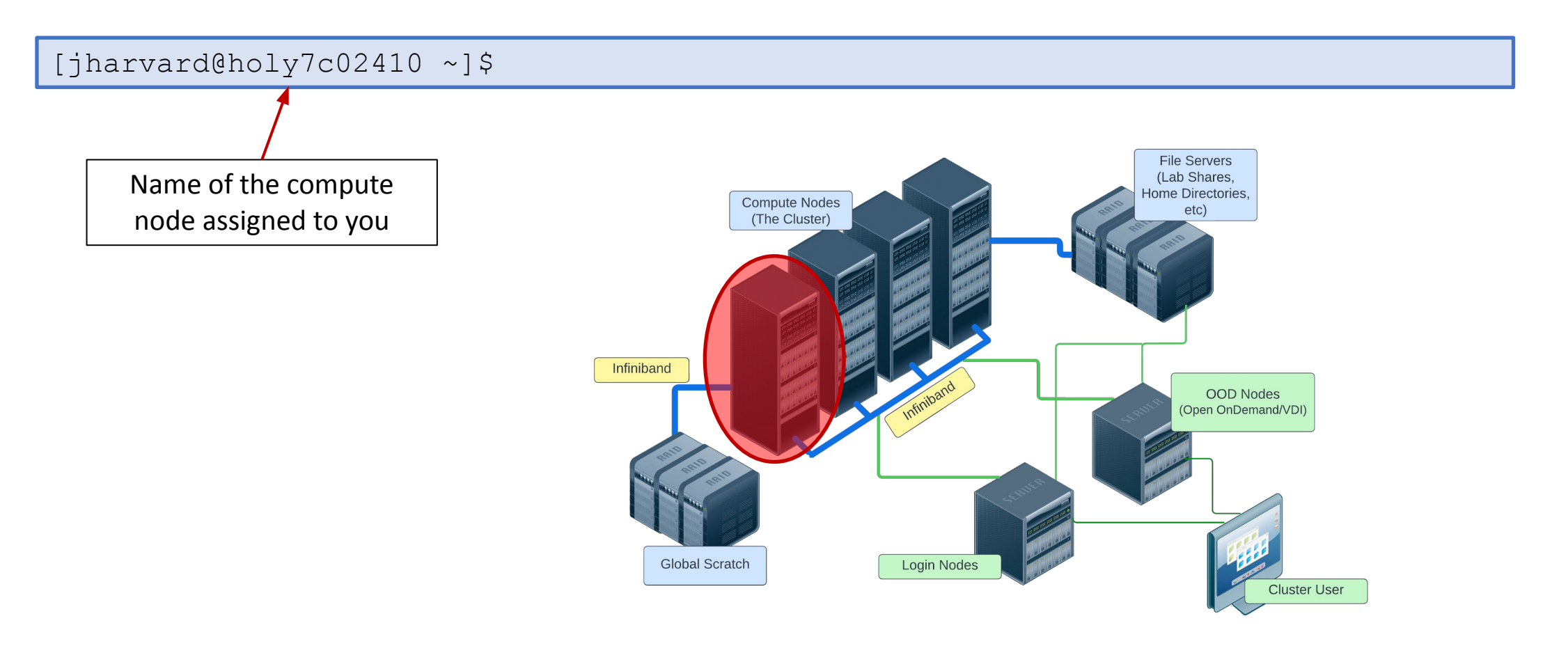

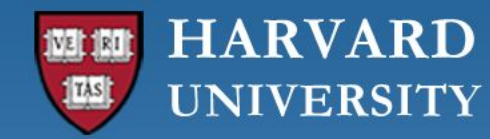

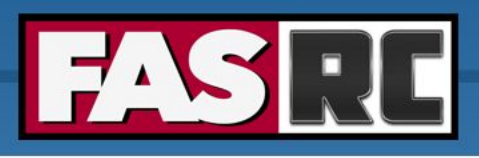

### Interactive job on FASSE

- You cannot request an interactive job on FASSE
- You must use Remote Desktop app on Open OnDemand <u>https://fasseood.rc.fas.harvard.edu</u> and launch terminal

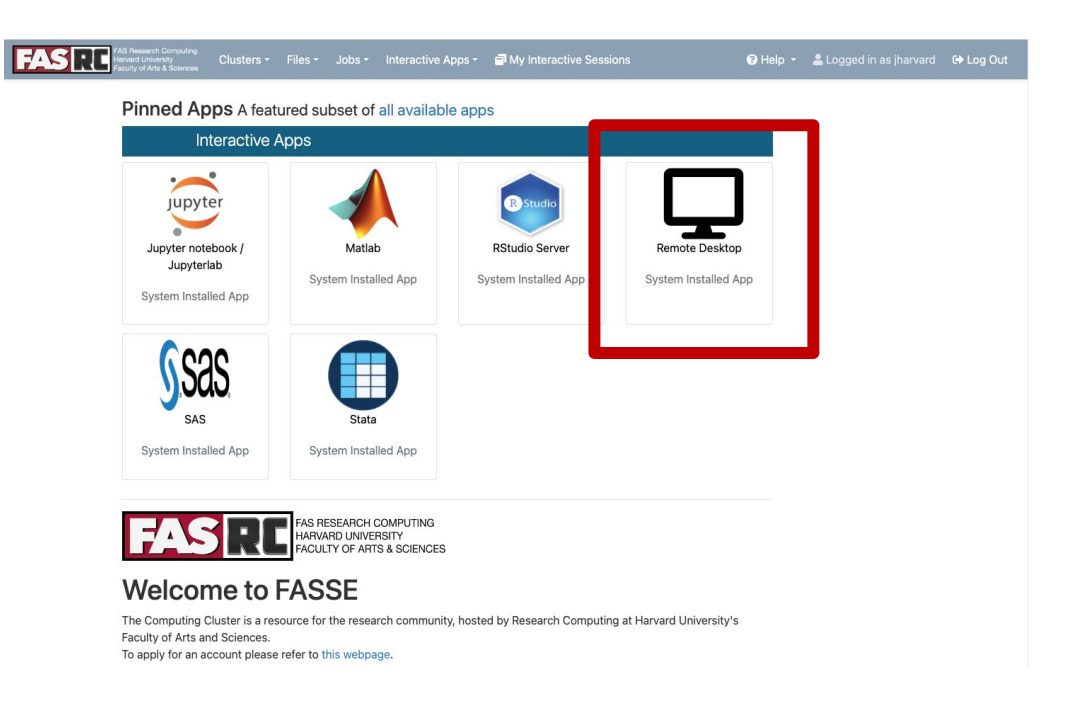

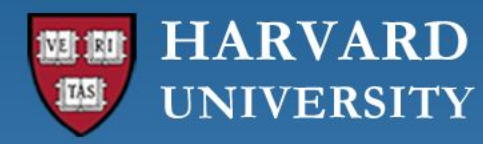

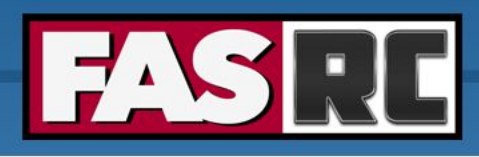

# Batch job

Documentation: https://docs.rc.fas.harvard.edu/kb/running-j obs/

- o Automate job
- No interaction
- Can close your terminal/laptop and job will keep running
- Partitions
  - Cannon: <u>https://docs.rc.fas.harvard.edu/kb/running-jo</u> <u>bs/</u>
  - FASSE: <u>https://docs.rc.fas.harvard.edu/kb/fasse/</u>

slurm script runscript.sh

```
#!/bin/bash
      #SBATCH -J py job
                                # Job name
slurm directives
      #SBATCH -p test
                                # Partition(s) (separate with
                                # commas if using multiple)
                                # Number of cores
      #SBATCH -c 1
      #SBATCH -t 0-00:30:00
                                # Time (D-HH:MM:SS)
      #SBATCH --mem=500M
                                # Memory
      #SBATCH -o py %j.o
                                # Name of standard output
      file
      #SBATCH -e py %j.e
                                # Name of standard error file
      # load software environment
      module load python/3.10.12-fasrc01
      # print a statement
      echo "This is our test slurm script"
      # execute python code
      python hello world.py
```

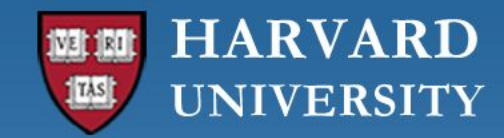

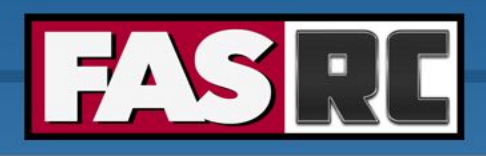

### Test first!!

ALWAYS test the job submission script first:

- To ensure the job will complete without errors
- To ensure you understand the resource needs and have requested them appropriately

Submitting a batch job

[jharvard@boslogin01 python]\$ sbatch runscript.sh Submitted batch job 2742999 [jharvard@boslogin01 python]\$

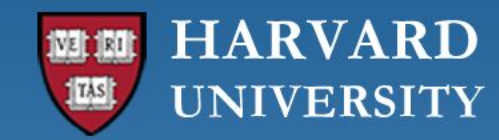

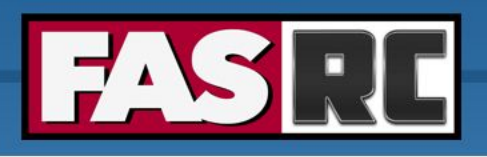

#### Job monitoring - sacct

Documentation:

- sacct = slurm accounting database
  - every 30 sec the node collects the amount of cpu and memory usage that all of the process ID are using for the given job. After the job ends this data is sent to slurmdb
- Common flags (i.e., options)
  - -j jobid or --name=jobname
  - -S starttime YYYY-MM-DD and -E endtime YYYY-MM-DD
  - -o output\_options
  - See slurm docs for more options: <u>https://slurm.schedmd.com/sacct.html</u>

| jharvard@boslogin01 ~]\$ sacctformat=JobID,Jobname,partition,state,time,start,end,elapsed,MaxRss,MaxVMSize,nnodes,ncpus,nodelistunits=G -j 2742999 |         |           |           |            |                                |          |          |        |           |        |       |             |
|----------------------------------------------------------------------------------------------------|---------|-----------|-----------|------------|--------------------------------|----------|----------|--------|-----------|--------|-------|-------------|
| JobID<br>                                                                                                    | JobName | Partition | State     | Timelimit  | Start                          | End<br>  | Elapsed  | MaxRSS | MaxVMSize | NNodes | NCPUS | NodeList    |
| 2742999                                                                                                    | py_job  | test      | COMPLETED | 00:30:00 2 | 023-09-21T12:03:20 2023-09-21T | 12:03:21 | 00:00:01 |        |           | 1      | 1     | holy7c02410 |
| 2742999.bat+                                                                                                    | batch   |           | COMPLETED | 2          | 023-09-21T12:03:20 2023-09-21T | 12:03:21 | 00:00:01 | 0.01G  | 0.21G     | 1      | 1     | holy7c02410 |
| 2742999.ext+                                                                                                    | extern  |           | COMPLETED | 2          | 023-09-21T12:03:20 2023-09-21T | 12:03:21 | 00:00:01 | 0.00G  | 0.17G     | 1      | 1     | holy7c02410 |

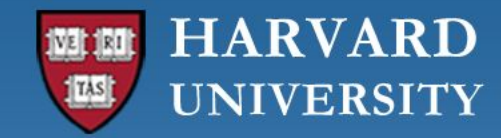

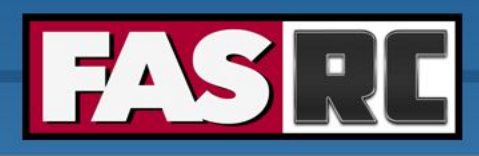

#### Memory usage

- 1. Run a test batch job
- 2. Check memory usage after the job has completed (with sacct command)

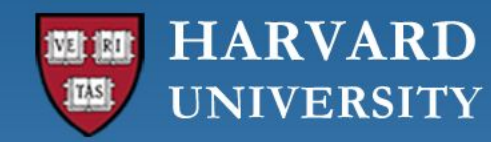

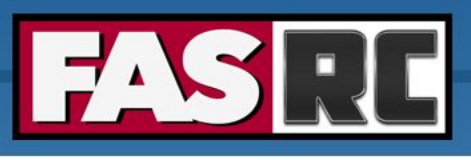

# Job efficiency summary - seff

- 1. Run a test batch job
- 2. Check job efficiency after the job has completed (with seff command)

```
[jharvard@boslogin01 ~]$ seff 2742999
Job ID: 2742999
Cluster: odyssey
User/Group: jharvard/jharvard_lab
State: COMPLETED (exit code 0)
Cores: 1
CPU Utilized: 00:00:00
CPU Efficiency: 0.00% of 00:00:01 core-walltime
Job Wall-clock time: 00:00:01
Memory Utilized: 7.34 MB
Memory Efficiency: 1.47% of 500.00 MB
```

```
[user@boslogin01 home]# seff 1234567
Job ID: 1234567
Cluster: odyssey
User/Group: user/user_lab
State: COMPLETED (exit code 0)
Nodes: 8
Cores per node: 64
CPU Utilized: 37-06:17:33
CPU Efficiency: 23.94% of 155-16:02:08 core-walltime
Job Wall-clock time: 07:17:49
Memory Utilized: 1.53 TB (estimated maximum)
Memory Efficiency: 100.03% of 1.53 TB (195.31
GB/node)
```

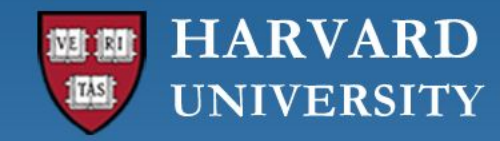

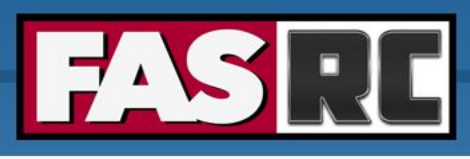

## Software – LMOD module system

- Software is loaded incrementally using modules, to set up your shell environment (e.g., PATH, LD\_LIBRARY\_PATH, and other environment variables)
- Keep module load commands in a slurm batch script
  - Keeps your interactive working environment simple
  - Is a record of your research workflow (reproducible research!)
  - Keep .bashrc module loads sparse, lest you run into software and library conflicts

| module | ule load matlab/R2022b-fasrc01 # recommended |                                                |  |  |  |
|--------|----------------------------------------------|------------------------------------------------|--|--|--|
| module | load matlab                                  | # most recent version                          |  |  |  |
| module | list                                         | f show loaded modules                          |  |  |  |
| module | purge                                        | # unload all loaded modules                    |  |  |  |
| module | spider matlab                                | # search for modules with matlab in the name   |  |  |  |
| module | display matlab/R                             | 2022b-fasrc01 # show the details of the module |  |  |  |

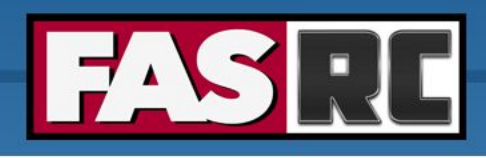

#### Spack

- For software that does not have a module, you can install it with Spack: <u>https://docs.rc.fas.harvard.edu/kb/spack/</u>
- o Install Spack in a Holyoke storage location, such as holylabs
  - Package installation is best done in an interactive session with 8 cores 12GB as Spack needs more resources salloc --partition test --time 0-04:00 --mem 12G --cpus-per-task 8

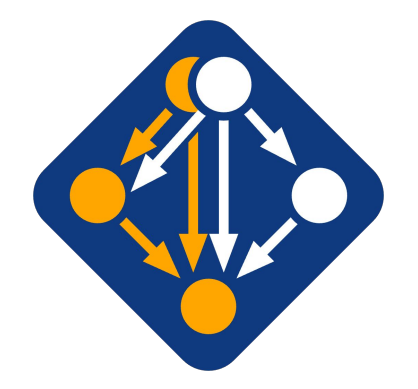

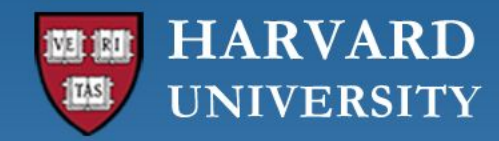

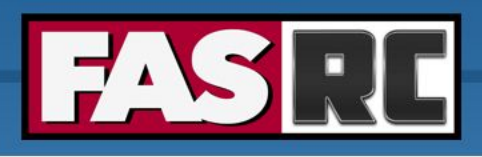

# FASRC documentation

- FASRC docs: <u>https://docs.rc.fas.harvard.edu/</u>
- GitHub User\_codes: <u>https://github.com/fasrc/User\_Codes/</u>
- Getting help
  - Office hours: <u>https://www.rc.fas.harvard.edu/training/office-hours/</u>
  - Ticket
    - Portal: <u>http://portal.rc.fas.harvard.edu/rcrt/submit\_ticket</u> (requires login)
    - Email: <u>rchelp@rc.fas.harvard.edu</u>

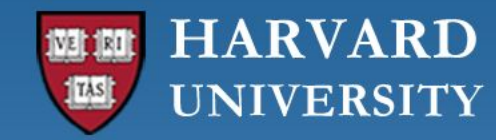

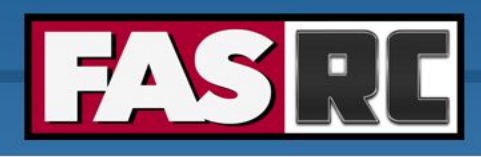

# Upcoming trainings

Training calendar: <a href="https://www.rc.fas.harvard.edu/upcoming-training/">https://www.rc.fas.harvard.edu/upcoming-training/</a>

#### GPU Computing on the FASRC clusters (9/26)

- Audience
  - users familiar with command-line interface
  - users can submit interactive and batch jobs
- o Content
  - how you can use CUDA/OpenACC
  - Examples
  - Nvidia containers

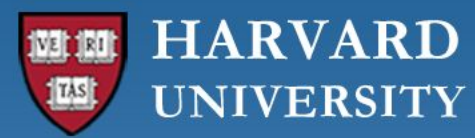

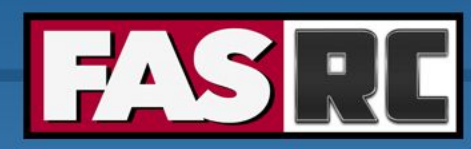

FAS Research Computing Division of Science https://rc.fas.harvard.edu

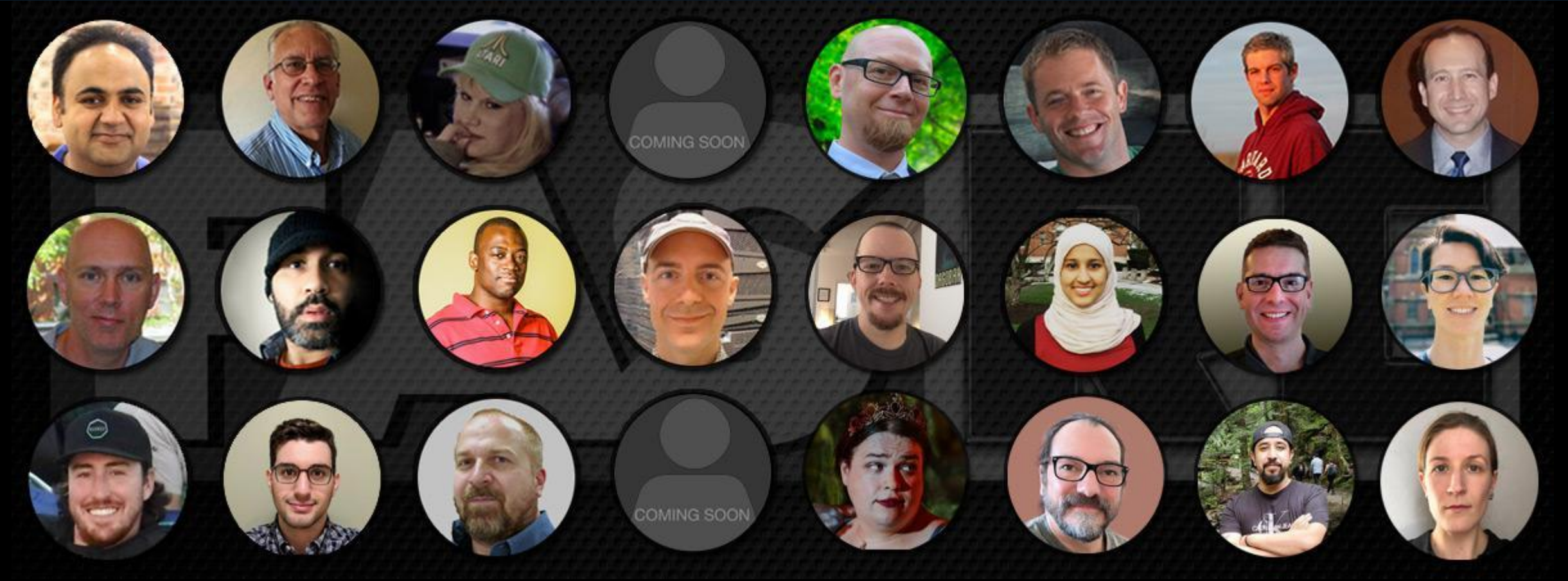

**Thank you :)** FAS Research Computing